## DOVE TROVO IL LINK PER COLLEGARMI?

1.Entrare nel registro elettronico e cliccare la voce "Eventi e documenti"

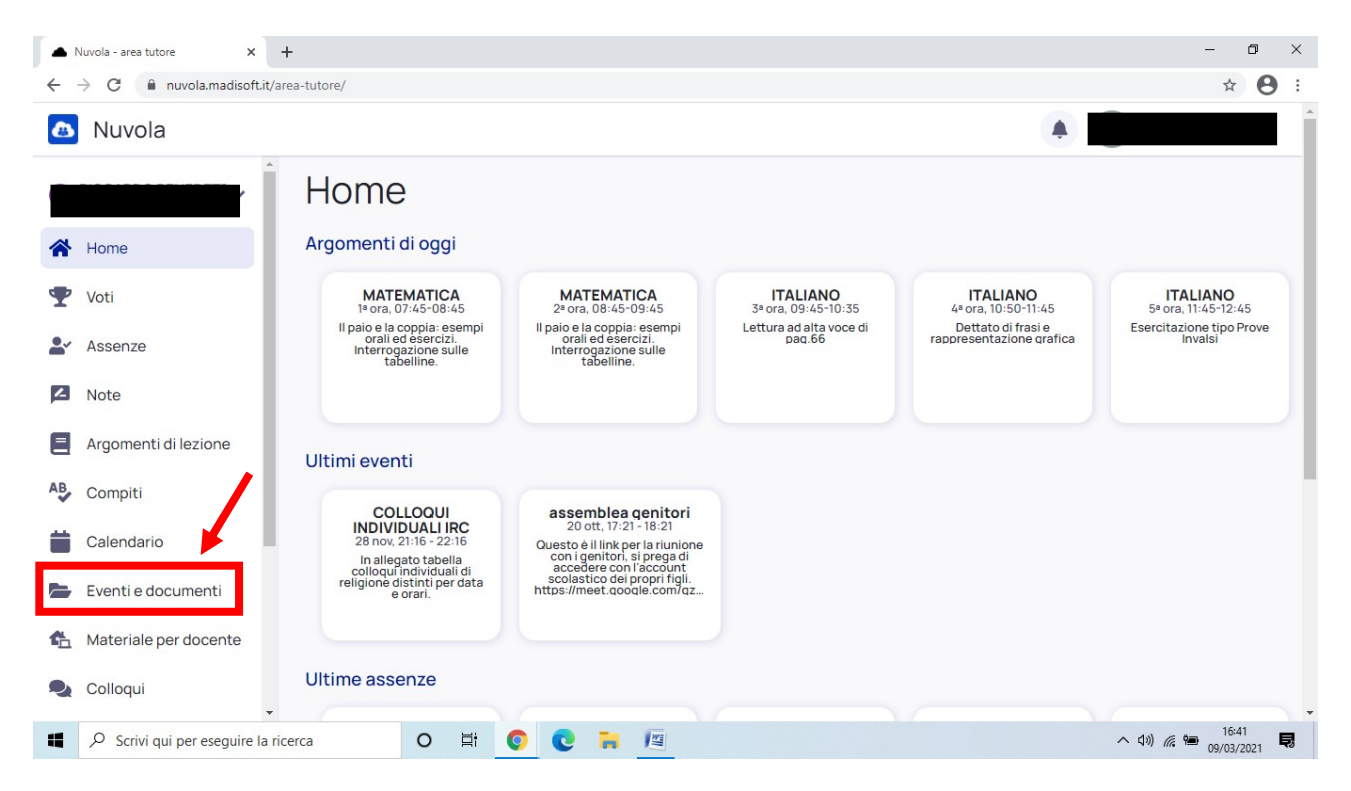

## 2.Nella schermata che compare, cliccare "Eventi materia"

|    | Nuvola - area tutore 🗙 - | F                                           |                | - 0 ×                            |
|----|--------------------------|---------------------------------------------|----------------|----------------------------------|
| ÷  | → C                      | ea-tutore/documenti-eventi                  |                | ☆ <b>⊖</b> :                     |
| æ  | Nuvola                   |                                             | ×              | <b>A</b>                         |
|    |                          | Eventi classe                               | Eventi materia | Eventi alunno                    |
| RD | _                        |                                             | Q Cerca        |                                  |
| 1  | Home                     | 28 nov. 21:16 - 22:16                       |                |                                  |
| Ŧ  | Voti                     | COLLOQUI INDIVIDUALI IRC                    |                |                                  |
| 2  | Assenze                  |                                             |                |                                  |
| 4  | Note                     | 20 ott, 17:21 - 18:21<br>assemblea genitori |                |                                  |
|    | Argomenti di lezione     | Avviso                                      |                |                                  |
| AB | Compiti                  |                                             |                |                                  |
|    | Calendario               |                                             |                |                                  |
|    | Eventi e documenti       |                                             |                |                                  |
| 4  | Materiale per docente    |                                             |                |                                  |
| 2  | Colloqui                 |                                             |                |                                  |
|    |                          | erca 🛛 🛛 🛱 💿 💽 🐂                            | 1911<br>1911   | へ (4)) <i>(</i> (16:53) <b>同</b> |

3. Cliccare il documento di interesse (Primaria Live + nome della materia)

|                       | rea-tutore/documenti-eventi/eventi-classe-materia                 |                | ¥ U           |
|-----------------------|-------------------------------------------------------------------|----------------|---------------|
| Nuvola                |                                                                   |                | A             |
|                       | Eventi classe                                                     | Eventi materia | Eventi alunno |
| N. Harris             |                                                                   | Q Cerca        |               |
| Voti                  | 09 mar, 15:16 - 15:16<br>NUOVO Primaria live Italiano<br>ITALIANO |                | •             |
| Y Assenze             | P Veglio' Francesca (Materiale didatt)                            |                |               |
| Note                  |                                                                   |                |               |
| Argomenti di lezione  |                                                                   |                |               |
| Compiti               |                                                                   |                |               |
| Calendario            |                                                                   |                |               |
| Eventi e documenti    |                                                                   |                |               |
| Materiale per docente |                                                                   |                |               |
| Colloqui              |                                                                   |                |               |

4. Cliccare il link Meet per accedere alla videolezione (NB: il link sarà attivo 5 minuti prima dell'inizio della lezione)

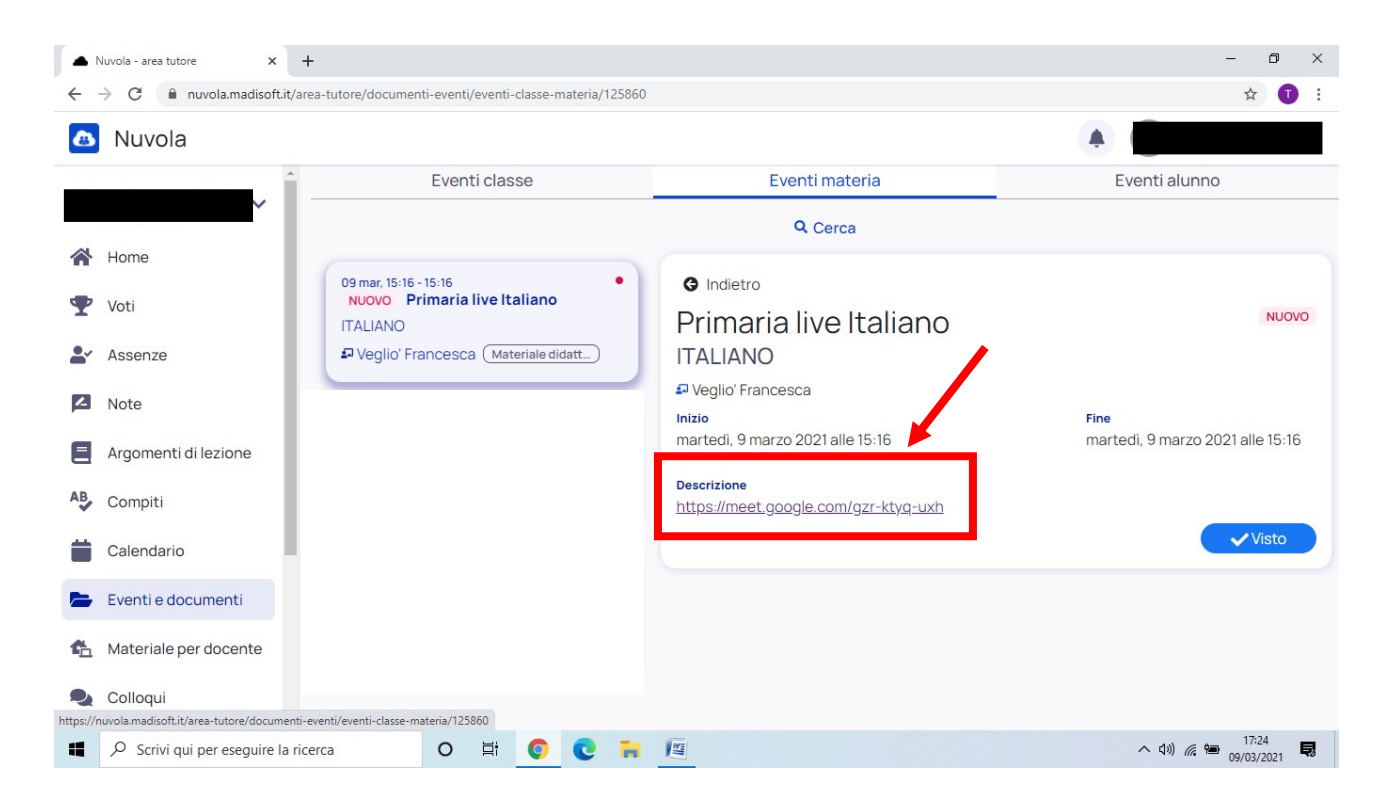

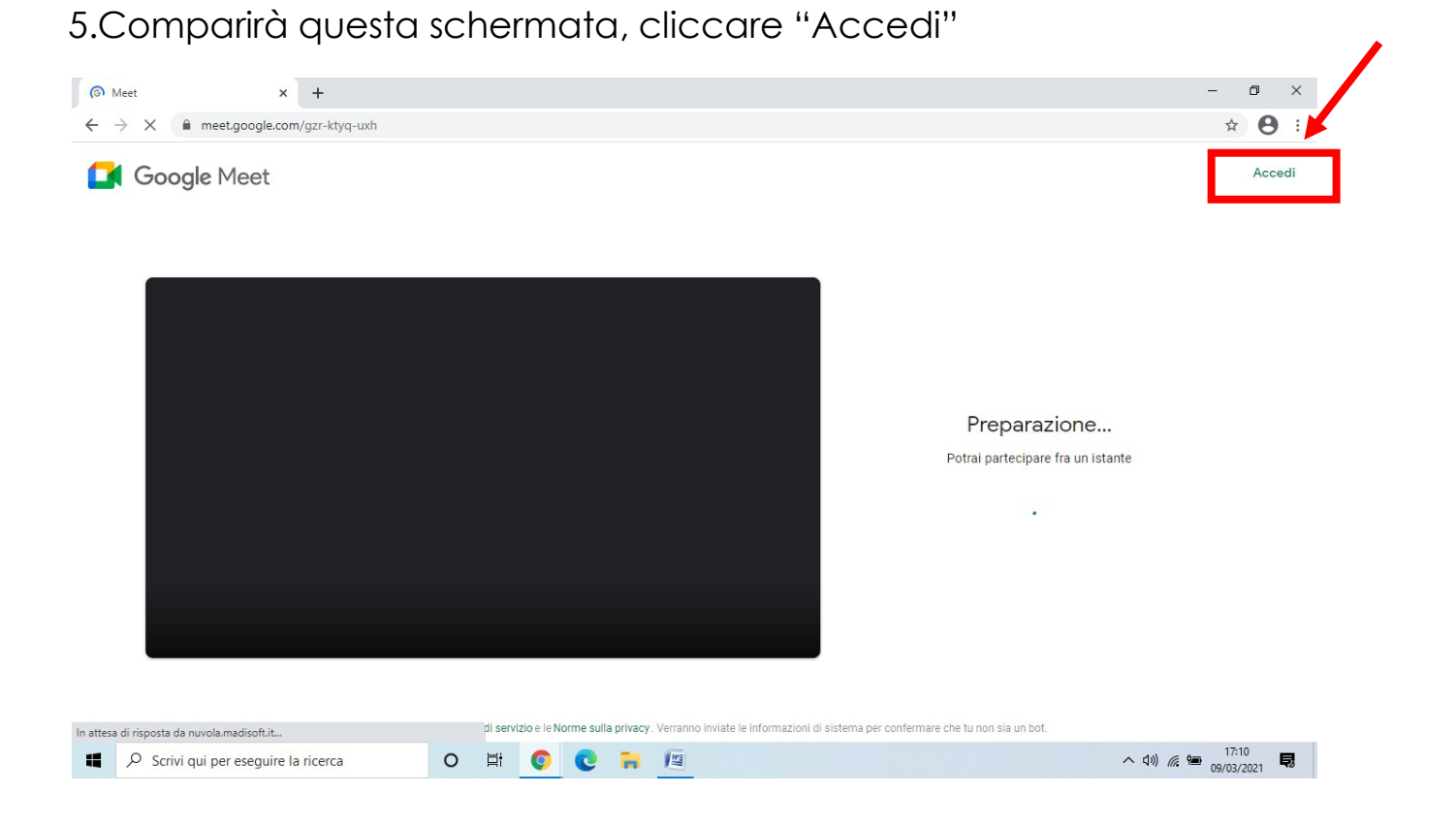

6.Entrare con l'account istituzionale, quindi premere "Utilizza un altro account"

| G Accedi - Account Google x +                                                                                                    | -    | ٥      |   | × |
|----------------------------------------------------------------------------------------------------|------|--------|---|---|
| ← → C 🔒 accounts.google.com/ServiceLogin/signinchooser?Itmpl=meet&continue=https%3A%2F%2Fmeet.google.com%2Fgzr-ktyq-uxh%3Fhs%3D196&flowName=GlifWebSignIn&fl | Q    | ☆      | 8 | : |
| Coogle<br>Scegli un account                                                                                                    |      | H      | 0 |   |
|                                                                                                    | 1    | 17:12  | F | - |
| V H V K K K K K K K K K K K K K K K K K                                                                                                    | 09/0 | 03/202 | 2 | 8 |

7.Inserire il proprio indirizzo mail istituzionale (<u>cognome.nome@istitutocomprensivoacqualagna.edu.it</u>) e la propria password

|                                                                                                    |                                                                                                    | – 0 ×                                                                                                    |
|----------------------------------------------------------------------------------------------------|----------------------------------------------------------------------------------------------------|----------------------------------------------------------------------------------------------------|
| G Accedi - Account Google × +                                                                                                    |                                                                                                    |                                                                                                    |
| $\leftrightarrow$ $\rightarrow$ C $($ accounts.google.com/ServiceLogin/                                                                                                    | identifier?ltmpl=meet&continue=https%3A%2F%2Fmeet.google.com%2Fgzr-ktyq-uxh%3Fhs%3D196&flowNar                                                                                                    | me=GlifWebSignIn&flowE 🔍 🕁 😫 :                                                                                                    |
|                                                                                                    |                                                                                                    |                                                                                                    |
|                                                                                                    |                                                                                                    |                                                                                                    |
|                                                                                                    |                                                                                                    |                                                                                                    |
|                                                                                                    |                                                                                                    |                                                                                                    |
|                                                                                                    | 927.10                                                                                                    |                                                                                                    |
|                                                                                                    | Google                                                                                                    |                                                                                                    |
|                                                                                                    | Accedi                                                                                                    |                                                                                                    |
|                                                                                                    | Utilizza il tuo Account Google                                                                                                    |                                                                                                    |
|                                                                                                    | to divine and a summer of californ                                                                                                    |                                                                                                    |
|                                                                                                    |                                                                                                    |                                                                                                    |
|                                                                                                    |                                                                                                    |                                                                                                    |
|                                                                                                    | Non ricordi l'indirizzo email?                                                                                                    |                                                                                                    |
|                                                                                                    |                                                                                                    |                                                                                                    |
|                                                                                                    | per accedere privatamente. Ulteriori informazioni                                                                                                    |                                                                                                    |
|                                                                                                    |                                                                                                    |                                                                                                    |
|                                                                                                    | Crea un account Avanti                                                                                                    |                                                                                                    |
|                                                                                                    |                                                                                                    |                                                                                                    |
|                                                                                                    |                                                                                                    |                                                                                                    |
|                                                                                                    |                                                                                                    |                                                                                                    |
|                                                                                                    | Italiano 🕶 Guida Privacy Termini                                                                                                    |                                                                                                    |
|                                                                                                    |                                                                                                    |                                                                                                    |
|                                                                                                    |                                                                                                    |                                                                                                    |
|                                                                                                    |                                                                                                    |                                                                                                    |
| Scrivi qui per eseguire la ricerca                                                                                                    | o # 0 C # M                                                                                                    | へ (1)) 🦟 🗐 17:16 見                                                                                                    |
| Scrivi qui per eseguire la ricerca                                                                                                    | o # 📀 🔁 🔚 🔟                                                                                                    | へ (1)) 🥻 🐿 17:16 尾                                                                                                    |
| Scrivi qui per eseguire la ricerca                                                                                                    | O 🗄 💽 💽 🦬 🖳                                                                                                    | へ 切) 派 9回 17:16 <b>見</b><br>の9/03/2021 <b>見</b>                                                                                                    |
| C Accedi - Account Google x +                                                                                                    |                                                                                                    | - C ×                                                                                                    |
| <ul> <li>♥ Scrivi qui per eseguire la ricerca</li> <li>G Accedi - Account Google x +</li> <li>↔ → C a accounts.google.com/signin/v2/cha</li> </ul>                                | O H O R III O R III                                                                                                    | <ul> <li>▲ 40)</li></ul>                                                                                                    |
| <ul> <li>♥ Scrivi qui per eseguire la ricerca</li> <li>♥ Accedi - Account Google x +</li> <li>♦ → C a accounts.google.com/signin/v2/cha</li> </ul>                                | O H O R III O R III                                                                                                    | ▲ 40) ( 🕯 😬 17:16<br>09/03/2021 🗮<br>- 🗗 ×<br>Name=GlifWebSignIn&tflo 역 🖈 🕒 :                                                                                                    |
| <ul> <li>♥ Scrivi qui per eseguire la ricerca</li> <li>G Accedi - Account Google x +</li> <li>← → C a accounts.google.com/signin/v2/cha</li> </ul>                                | O H C . E III                                                                                                    | ▲ 40) @ 🛥 17:16<br>09/03/2021 🗮<br>- 🗗 ×<br>Name=GlifWebSignIn&tflo Q 🖈 🕑 :                                                                                                    |
| <ul> <li>♥ Scrivi qui per eseguire la ricerca</li> <li>♥ Accedi - Account Google x +</li> <li>♦ → ♥ ■ accounts.google.com/signin/v2/cha</li> </ul>                                | O Ħ O ► II O ► III                                                                                                    | <ul> <li>▲ 40) (k) (m) 17:16<br/>09/03/2021</li> <li>- 0 ×</li> <li>Name=GlifWebSignIn&amp;flo</li> <li>Q ☆ ④ :</li> </ul>                                                                                                    |
| <ul> <li>♥ Scrivi qui per eseguire la ricerca</li> <li>G Accedi - Account Google × +</li> <li>↔ → C ● accounts.google.com/signin/v2/cha</li> </ul>                                | O Ħ O                                                                                                    | <ul> <li>▲ 40)</li></ul>                                                                                                    |
| <ul> <li>♥ Scrivi qui per eseguire la ricerca</li> <li>♥ Accedi - Account Google × +</li> <li>♦ → ♥ ■ accounts.google.com/signin/v2/cha</li> </ul>                                | O H O E E E         Illenge/pwd?ltmpl=meet&continue=https%3A%2F%2Fmeet.google.com%2Fgzr-ktyq-uxh%3Fhs%3D196&flowN                                                                                                    | <ul> <li>▲ 40)</li></ul>                                                                                                    |
| <ul> <li>C Scrivi qui per eseguire la ricerca</li> <li>G Accedi - Account Google x +</li> <li>C ● accounts.google.com/signin/v2/cha</li> </ul>                                    | O       H       C       Image: Comparison of the second second                                                                                                    | <ul> <li>▲ 4)) </li> <li>(a)</li> <li>(b)</li> <li>(c)</li> <li>(c)</li> <li(c)< li=""> <li(c)< li=""> <li(c)< li=""></li(c)<></li(c)<></li(c)<></ul>                                                                                                    |
| <ul> <li>C Scrivi qui per eseguire la ricerca</li> <li>G Accedi - Account Google x +</li> <li>C ● accounts.google.com/signin/v2/cha</li> </ul>                                    | Image       Image       Image <td< th=""><th><ul> <li>▲ 4)) </li> <li>(a) </li> <li>(b) </li> <li>(c) </li> <li>(c) </li></ul></th></td<>                                                                                                    | <ul> <li>▲ 4)) </li> <li>(a) </li> <li>(b) </li> <li>(c) </li> <li>(c) </li></ul>                                                                                                    |
| <ul> <li>C Scrivi qui per eseguire la ricerca</li> <li>Accedi - Account Google x +</li> <li>Accedi - Account Google x +</li> <li>C ● accounts.google.com/signin/v2/cha</li> </ul> | Image       Image       Image <td< th=""><th><ul> <li>▲ 4)) </li> <li>④ 9/03/2021</li> <li>■</li> <li>■</li></ul></th></td<>                                                                                                    | <ul> <li>▲ 4)) </li> <li>④ 9/03/2021</li> <li>■</li> <li>■</li></ul>                                                                                                    |
| <ul> <li>C Scrivi qui per eseguire la ricerca</li> <li>G Accedi - Account Google x +</li> <li>C ● accounts.google.com/signin/v2/cha</li> </ul>                                    | Image       Image       Image <td< th=""><th><ul> <li>▲ 4)) (k) (k) (k) (k) (k) (k) (k) (k) (k) (</li></ul></th></td<>                                                                                                    | <ul> <li>▲ 4)) (k) (k) (k) (k) (k) (k) (k) (k) (k) (</li></ul>                                                                                                    |
| <ul> <li>C Scrivi qui per eseguire la ricerca</li> <li>Accedi - Account Google x +</li> <li>Accedi - Account Google com/signin/v2/cha</li> </ul>                                  | Image       Image       Image <td< th=""><th><ul> <li>▲ 4)) (k) (k) (k) (k) (k) (k) (k) (k) (k) (</li></ul></th></td<>                                                                                                    | <ul> <li>▲ 4)) (k) (k) (k) (k) (k) (k) (k) (k) (k) (</li></ul>                                                                                                    |
| <ul> <li>C Scrivi qui per eseguire la ricerca</li> <li>G Accedi - Account Google x +</li> <li>C ● accounts.google.com/signin/v2/cha</li> </ul>                                    | Image / pwd? Itmpl=meet&continue=https%3A%2E%2Fmeet.google.com%2Fgzr-ktyq-uxh%3Fhs%3D196&flowN         Image / pwd? Itmpl=meet&continue=https%3A%2E%2Fmeet.google.com%2Fgzr-ktyq-uxh%3Fhs%3D196&flowN         Image / pwd? Itmpl=meet&continue=https%3A%2E%2Fmeet.google.com%2Fgzr-ktyq-uxh%3Fhs%3D196&flowN         Image / pwd? Itmpl=meet&continue=https%3A%2E%2Fmeet.google.com%2Fgzr-ktyq-uxh%3Fhs%3D196&flowN         Image / pwd? Itmpl=meet&continue=https%3A%2E%2Fmeet.google.com%2Fgzr-ktyq-uxh%3Fhs%3D196&flowN         Image / pwd? Itmpl=meet&continue=https%3A%2E%2Fmeet.google.com%2Fgzr-ktyq-uxh%3Fhs%3D196&flowN         Image / pwd? Itmpl=meet&continue=https%3A%2E%2Fmeet.google.com%2Fgzr-ktyq-uxh%3Fhs%3D196&flowN         Image / pwd? Itmpl=meet&continue=https%3A%2E%2Fmeet.google.com%2Fgzr-ktyq-uxh%3Fhs%3D196&flowN         Image / pwd? Itmpl=meet&continue=https%3A%2E%2Fmeet.google.com%2Fgzr-ktyq-uxh%3Fhs%3D196&flowN         Image / pwd? Itmpl=meet&continue=https%3A%2E%2Fmeet.google.com%2Fgzr-ktyq-uxh%3Fhs%3D196&flowN         Image / pwd? Itmpl=meet&continue=https%3A%2E%2Fmeet.google.com%2Fgzr-ktyq-uxh%3Fhs%3D196&flowN         Image / pwd? Itmpl=meet&continue=https%3A%2E%2Fmeet.google.com%2Fgzr-ktyq-uxh%3Fhs%3D196&flowN         Image / pwd? Itmpl=meet&continue=https%3A%2E%2Fmeet.google.com%2Fgzr-ktyq-uxh%3Fhs%3D196&flowN         Image / pwd? Itmpl=meet&continue=https%3A%2E%2Fmeet.google.com%2Fgzr-ktyq-uxh%3Fhs%3Fhs%3D196&flowN         Image / pwd? Itmpl=meet&continue=https%3A%2F%2Fmeet.google.com%2Fgzr-ktyq-uxh%3Fhs%3Fhs%3Fhs%3D196&flowN         Image / pwd? Itmpl=meet&continue=https%3A%2F%2Fmeet.google.com%2F                                                                                                    | <ul> <li>▲ (1)) (k) (1) (1) (1) (1) (1) (1) (1) (1) (1) (1</li></ul>                                                                                                    |
| <ul> <li>C Scrivi qui per eseguire la ricerca</li> <li>G Accedi - Account Google x +</li> <li>C accounts.google.com/signin/v2/cha</li> </ul>                                      | Image/pwd?ltmpl=meet&continue=https%3A%2E%2Fmeet.google.com%2Fgzr-ktyq-uxh%3Fhs%3D196&flowN         Image/pwd?ltmpl=meet&continue=https%3A%2E%2Fmeet.google.com%2Fgzr-ktyq-uxh%3Fhs%3D196&flowN         Image/pwd?ltmpl=meet&continue=https%3A%2E%2Fmeet.google.com%2Fgzr-ktyq-uxh%3Fhs%3D196&flowN         Image/pwd?ltmpl=meet&continue=https%3A%2E%2Fmeet.google.com%2Fgzr-ktyq-uxh%3Fhs%3D196&flowN         Image/pwd?ltmpl=meet&continue=https%3A%2E%2Fmeet.google.com%2Fgzr-ktyq-uxh%3Fhs%3D196&flowN         Image/pwd?ltmpl=meet&continue=https%3A%2E%2Fmeet.google.com%2Fgzr-ktyq-uxh%3Fhs%3D196&flowN         Image/pwd?ltmpl=meet&continue=https%3A%2E%2Fmeet.google.com%2Fgzr-ktyq-uxh%3Fhs%3D196&flowN         Image/pwd?ltmpl=meet&continue=https%3A%2E%2Fmeet.google.com%2Fgzr-ktyq-uxh%3Fhs%3D196&flowN         Image/pwd?ltmpl=meet&continue=https%3A%2E%2Fmeet.google.com%2Fgzr-ktyq-uxh%3Fhs%3D196&flowN         Image/pwd?ltmpl=meet&continue=https%3A%2E%2Fmeet.google.com%2Fgzr-ktyq-uxh%3Fhs%3D196&flowN         Image/pwd?ltmpl=meet&continue=https%3A%2E%2Fmeet.google.com%2Fgzr-ktyq-uxh%3Fhs%3D196&flowN         Image/pwd?ltmpl=meet&continue=https%3A%2E%2Fmeet.google.com%2Fgzr-ktyq-uxh%3Fhs%3D196&flowN         Image/pwd?ltmpl=meet&continue=https%3A%2E%2Fmeet.google.com%2Fgzr-ktyq-uxh%3Fhs%3D196&flowN         Image/pwd?ltmpl=meet&continue=https%3A%2E%2Fmeet.google.com%2Fgzr-ktyq-uxh%3Fhs%3D196&flowN         Image/pwd?ltmpl=meet&continue=https%3A%2E%2Fmeet.google.com%2Fgzr-ktyq-uxh%3Fhs%3Fhs%3D196&flowN         Image/pwd?ltmpl=meet&continue=https%3A%2F%2Fmeet.google.com%2Fgzr-ktyq-uxh%3Fhs%3Fhs%3Fhs%3Fhs%3Fhs%3Fhs%3Fhs%3Fh                                                                                                    | <ul> <li>▲ (1)) (k) (1) (1) (1) (1) (1) (1) (1) (1) (1) (1</li></ul>                                                                                                    |
| <ul> <li>C Scrivi qui per eseguire la ricerca</li> <li>G Accedi - Account Google x +</li> <li>← → C a accounts.google.com/signin/v2/cha</li> </ul>                                | Image/pwd?ltmpl=meet&continue=https%3A%2F%2Fmeet.google.com%2Fgzr-ktyq-uxh%3Fhs%3D196&flowN         Image/pwd?ltmpl=meet&continue=https%3A%2F%2Fmeet.google.com%2Fgzr-ktyq-uxh%3Fhs%3D196&flowN         Image/pwd?ltmpl=meet&continue=https%3A%2F%2Fmeet.google.com%2Fgzr-ktyq-uxh%3Fhs%3D196&flowN         Image/pwd?ltmpl=meet&continue=https%3A%2F%2Fmeet.google.com%2Fgzr-ktyq-uxh%3Fhs%3D196&flowN         Image/pwd?ltmpl=meet&continue=https%3A%2F%2Fmeet.google.com%2Fgzr-ktyq-uxh%3Fhs%3D196&flowN         Image/pwd?ltmpl=meet&continue=https%3A%2F%2Fmeet.google.com%2Fgzr-ktyq-uxh%3Fhs%3D196&flowN         Image/pwd?ltmpl=meet&continue=https%3A%2F%2Fmeet.google.com%2Fgzr-ktyq-uxh%3Fhs%3D196&flowN         Image/pwd?ltmpl=meet&continue=https%3A%2F%2Fmeet.google.com%2Fgzr-ktyq-uxh%3Fhs%3D196&flowN         Image/pwd?ltmpl=meet&continue=https%3A%2F%2Fmeet.google.com%2Fgzr-ktyq-uxh%3Fhs%3D196&flowN         Image/pwd?ltmpl=meet&continue=https%3A%2F%2Fmeet.google.com%2Fgzr-ktyq-uxh%3Fhs%3D196&flowN         Image/pwd?ltmpl=meet&continue=https%3A%2F%2Fmeet.google.com%2Fgzr-ktyq-uxh%3Fhs%3D196&flowN         Image/pwd?ltmpl=meet&continue=https%3A%2F%2Fmeet.google.com%2Fgzr-ktyq-uxh%3Fhs%3D196&flowN         Image/pwd?ltmpl=meet&continue=https%3A%2F%2Fmeet.google.com%2Fgzr-ktyq-uxh%3Fhs%3D196&flowN         Image/pwd?ltmpl=meet&continue=https%3A%2F%2Fmeet.google.com%2Fgzr-ktyq-uxh%3Fhs%3Fhs%3D196&flowN         Image/pwd?ltmpl=meet&continue=https%3A%2F%2Fmeet.google.com%2Fgzr-ktyq-uxh%3Fhs%3Fhs%3Fhs%3Fhs%3Fhs%3Fhs%3D196&flowN         Image/pwd?ltmpl=meet&continue=https%3A%2F%2Fmeet.google.com%2Fgzr-ktyq-uxh%3Fhs%3Fhs%3Fhs%3Fhs%                                                                                                    | <ul> <li>▲ 4)) (k) (m) (17:16<br/>09/03/2021</li> <li>-</li> <li>-</li></ul>                                                                                                    |
| <ul> <li>C Scrivi qui per eseguire la ricerca</li> <li>G Accedi - Account Google x +</li> <li>Accedi - Account Google com/signin/v2/cha</li> </ul>                                | Image       Image       Image <td< td=""><td><ul> <li>▲ 4)) (k) ● 09/03/2021</li> <li>-</li> <li>-</li></ul></td></td<>                                                                                                    | <ul> <li>▲ 4)) (k) ● 09/03/2021</li> <li>-</li> <li>-</li></ul>                                                                                                    |
| <ul> <li>C Scrivi qui per eseguire la ricerca</li> <li>G Accedi - Account Google x +</li> <li>C accounts.google.com/signin/v2/cha</li> </ul>                                      | Image       Image       Image <td< td=""><td><ul> <li>▲ 10) (k) (m) (17:16<br/>09/03/2021</li> <li>-</li> <li>-</li></ul></td></td<>                                                                                                    | <ul> <li>▲ 10) (k) (m) (17:16<br/>09/03/2021</li> <li>-</li> <li>-</li></ul>                                                                                                    |
| <ul> <li>C Scrivi qui per eseguire la ricerca</li> <li>G Accedi - Account Google x +</li> <li>← → C a accounts.google.com/signin/v2/cha</li> </ul>                                | Image:/pwd?ltmpl=meet&continue=https%3A%2F%2Fmeet.google.com%2Fgzr-ktyq-uxh%3Fhs%3D196&flowN         Image:/pwd?ltmpl=meet&continue=https%3A%2F%2Fmeet.google.com%2Fgzr-ktyq-uxh%3Fhs%3D196&flowN         Image:/pwd?ltmpl=meet&continue=https%3A%2F%2Fmeet.google.com%2Fgzr-ktyq-uxh%3Fhs%3D196&flowN         Image:/pwd?ltmpl=meet&continue=https%3A%2F%2Fmeet.google.com%2Fgzr-ktyq-uxh%3Fhs%3D196&flowN         Image:/pwd?ltmpl=meet&continue=https%3A%2F%2Fmeet.google.com%2Fgzr-ktyq-uxh%3Fhs%3D196&flowN         Image:/pwd?ltmpl=meet&continue=https%3A%2F%2Fmeet.google.com%2Fgzr-ktyq-uxh%3Fhs%3D196&flowN         Image:/pwd?ltmpl=meet&continue=https%3A%2F%2Fmeet.google.com%2Fgzr-ktyq-uxh%3Fhs%3D196&flowN         Image:/pwd?ltmpl=meet&continue=https%3A%2F%2Fmeet.google.com%2Fgzr-ktyq-uxh%3Fhs%3D196&flowN         Image:/pwd?ltmpl=meet&continue=https%3A%2F%2Fmeet.google.com%2Fgzr-ktyq-uxh%3Fhs%3D196&flowN         Image:/pwd?ltmpl=meet&continue=https%3A%2F%2Fmeet.google.com%2Fgzr-ktyq-uxh%3Fhs%3D196&flowN         Image:/pwd?ltmpl=meet&continue=https%3A%2F%2Fmeet.google.com%2Fgzr-ktyq-uxh%3Fhs%3D196&flowN         Image:/pwd?ltmpl=meet&continue=https%3A%2F%2Fmeet.google.com%2Fgzr-ktyq-uxh%3Fhs%3D196&flowN         Image:/pwd?ltmpl=meet&continue=https%3A%2F%2Fmeet.google.com%2Fgzr-ktyq-uxh%3Fhs%3D196&flowN         Image:/pwd?ltmpl=meet&continue=https%3A%2F%2Fmeet.google.com%2Fgzr-ktyq-uxh%3Fhs%3Fhs%3D196&flowN         Image:/pwd?ltmpl=meet&continue=https%3A%2F%2Fmeet.google.com%2Fgzr-ktyq-uxh%3Fhs%3Fhs%3Fhs%3D196&flowN         Image:/pwd?ltmpl=meet&continue=https%3A%2F%2Fmeet.google.com%2Fgzr-ktyq-uxh%2Fgzr-ktyq-uxh%3Fhs                                                                                                    | <ul> <li>▲ 10) (k) (m) (17:16<br/>09/03/2021</li> <li>- □ ×</li> <li>Hame=GlifWebSignIn&amp;flo (Q) ★ (20) :</li> </ul>                                                                                                    |
| <ul> <li>C Accedi - Account Google x +</li> <li>C accedi - Account Google com/signin/v2/cha</li> </ul>                                                                            | Image       Image       Image <td< td=""><td><ul> <li>▲ \$\\$\$) </li> <li>▲ \$\\$\$\$ 09/03/2021</li> <li>■</li> <li>-</li> <li>■</li> <li>×</li> <li>Hame=GlifWebSignIn&amp;flo</li> <li>Q. \$\\$\$</li> <li>Q. \$\\$\$</li> </ul></td></td<>                                                                                                    | <ul> <li>▲ \$\\$\$) </li> <li>▲ \$\\$\$\$ 09/03/2021</li> <li>■</li> <li>-</li> <li>■</li> <li>×</li> <li>Hame=GlifWebSignIn&amp;flo</li> <li>Q. \$\\$\$</li> <li>Q. \$\\$\$</li> </ul>                                                                                                    |
| <ul> <li>C Accedi - Account Google x +</li> <li>C accedi - Account Google com/signin/v2/cha</li> </ul>                                                                            | Image       Image       Image <td< td=""><td>▲ \$\theta\$) &amp; \$\vert\$ \$\vert\$ \$\ve</td></td<> | ▲ \$\theta\$) & \$\vert\$ \$\vert\$ \$\ve |
| <ul> <li>C Accedi - Account Google x +</li> <li>C Accedi - Account Google x +</li> <li>C Accedi - Accounts.google.com/signin/v2/cha</li> </ul>                                    | Image       Image       Image: Image:                                                                                                    | <ul> <li>▲ \$\\$\$) </li> <li>▲ \$\\$\$\$ </li> <li>● \$\$\$\$\$\$\$\$\$\$\$\$\$\$\$\$\$\$\$\$\$\$\$\$\$\$\$\$\$\$\$\$\$\$\$\$</li></ul>                                                                                                    |
| <ul> <li>C Accedi - Account Google x +</li> <li>C Accedi - Account Google com/signin/v2/cha</li> </ul>                                                                            | <ul> <li>Item v</li> <li>Item v</li> </ul>                                                                                                    | ▲ \$\theta\$) & \$\vee\$ 17:16<br>09/03/2021 — □ × Hame=GlifWebSignIn&tfo Q ★ ② :                                                                                                    |
| <ul> <li>C Accedi - Account Google x +</li> <li>C Accedi - Account Google com/signin/v2/cha</li> </ul>                                                                            | Item et al contrate a password          Item et al contrate a password         Item et al contrate a password                                                                                                    | <ul> <li>▲ \$\\$) </li> <li>▲ \$\\$ \$\\$ \$\\$ \$\\$ \$\\$ \$\\$ \$\\$ \$\\$\$</li> <li>→ \$\\$\$</li> <li>→ \$\\$\$\$</li> <li>→ \$\\$\$</li> <li>→ \$\\$\$</li> <li>→</li></ul>                                                                                                    |
| <ul> <li>C Accedi - Account Google x +</li> <li>C a ccedi - Account Google x +</li> <li>C a accounts.google.com/signin/v2/cha</li> </ul>                                          |                                                                                                    | ▲ \$\$)  A \$\$ A \$\$                                                                                                    |
| <ul> <li>P Scrivi qui per eseguire la ricerca</li> <li>G Accedi - Account Google x +</li> <li>← → C a accounts.google.com/signin/v2/cha</li> </ul>                                | Image: Privacy Termin     Image: Privacy Termin     Image: Privacy Termin     Image: Privacy Termin                                                                                                    | A \$1) & m 17:16<br>09/03/2021 Image: GlifWebSignIn&tflo Q ★ ② :                                                                                                    |

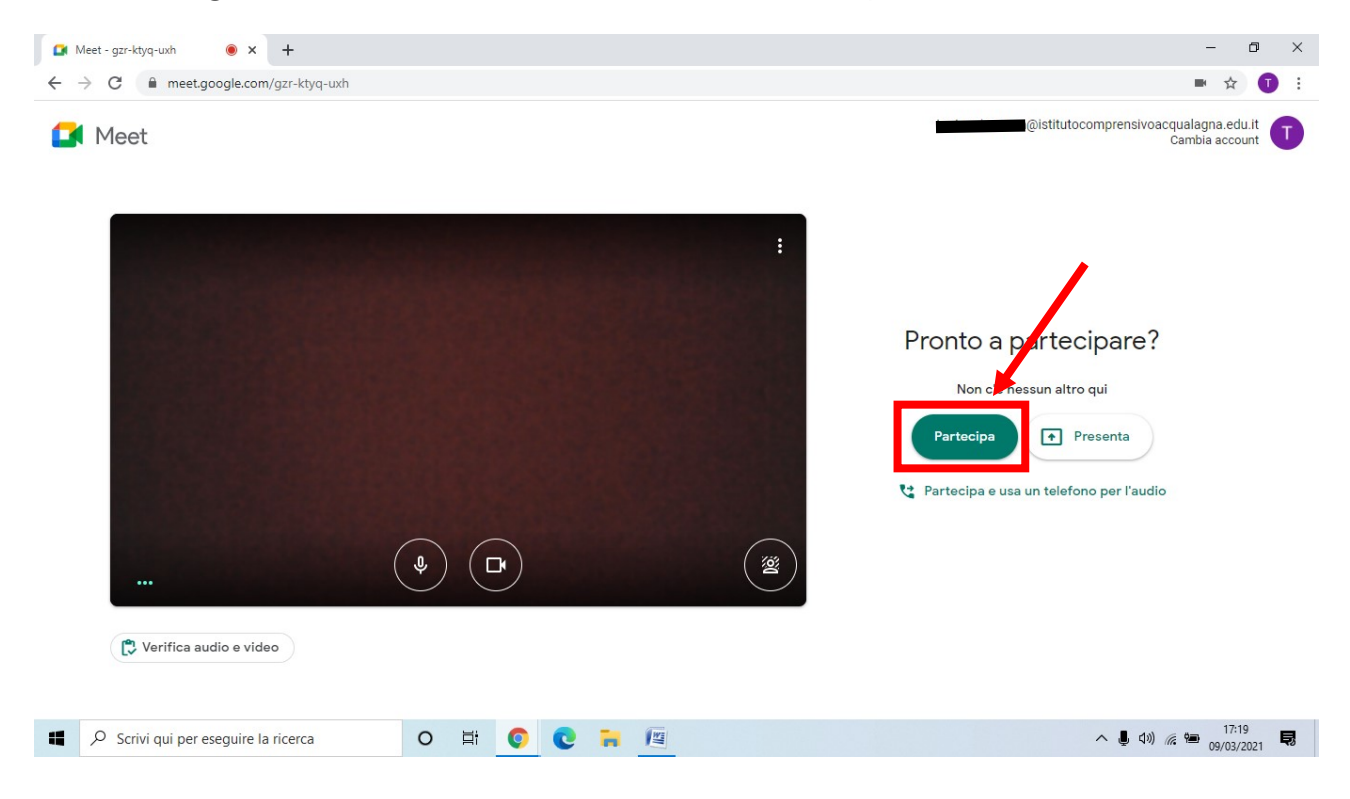

## 8.Nella seguente schermata, cliccare "Partecipa"

## 9.Sei entrato nella tua classe virtuale!!!

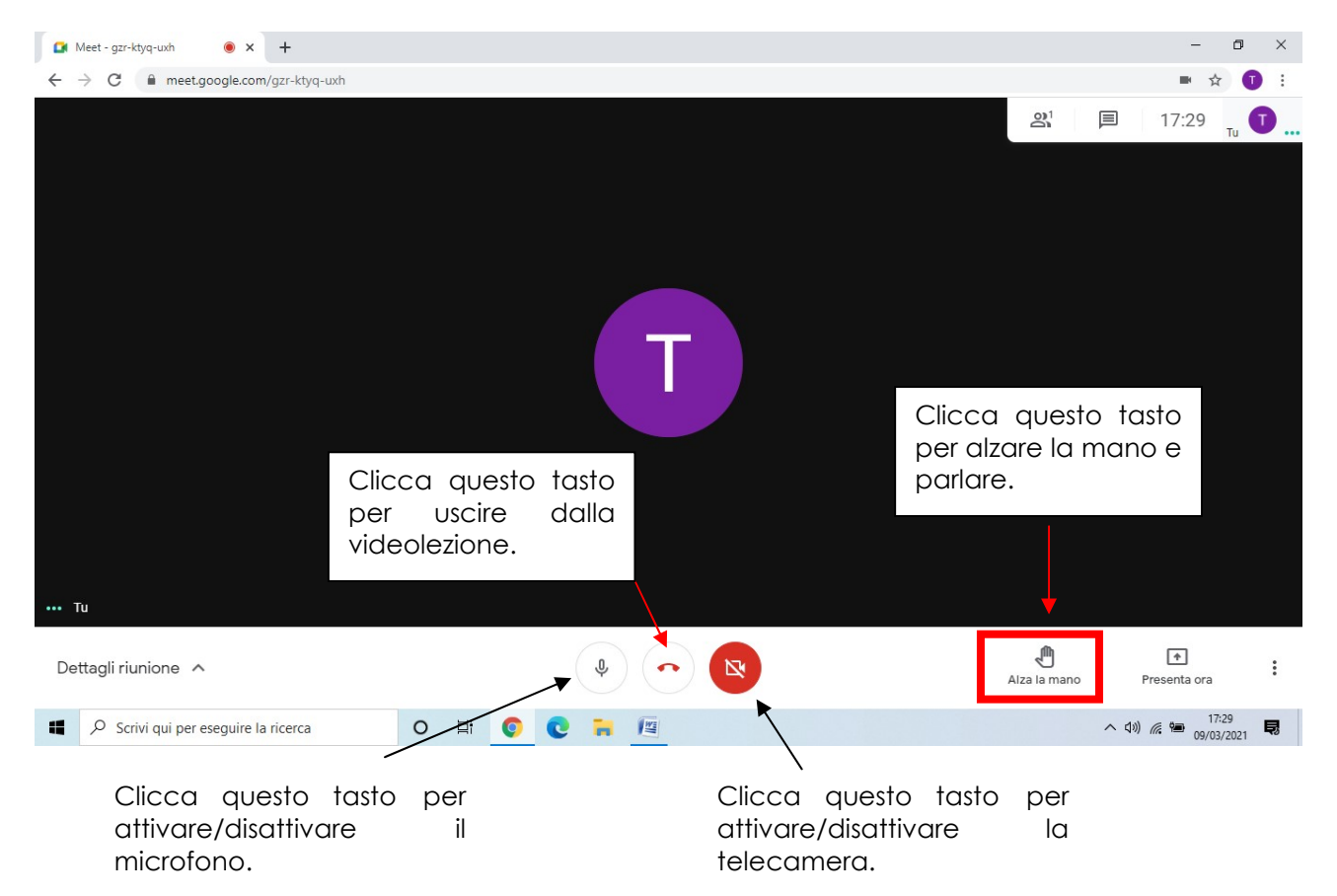